#### OPENID 開啟 GOOGLE 雲端硬碟

## 🗕 OPENID 開啟 GOOGLE 雲端硬碟,為教育部與教育局提供的資源。

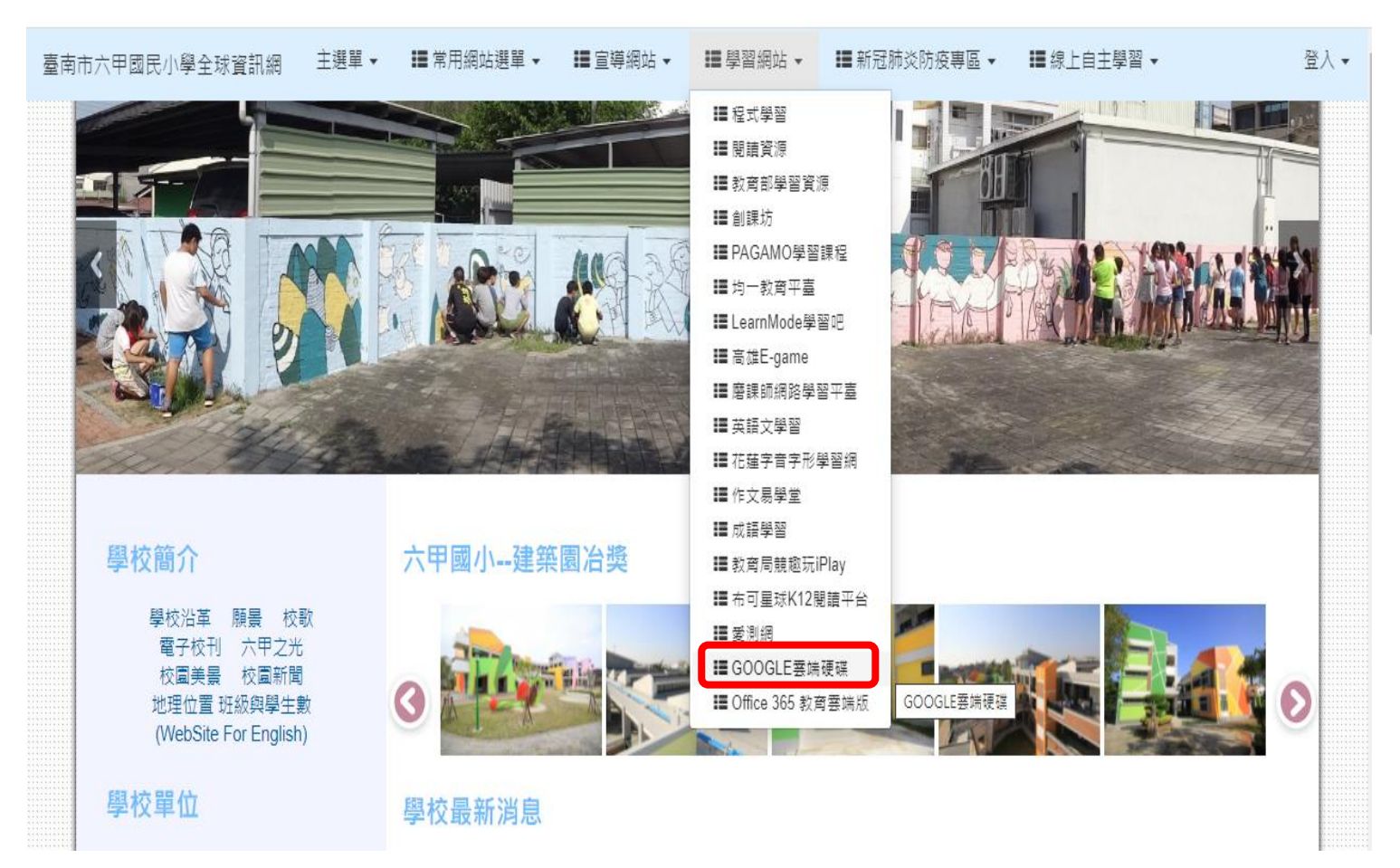

# ■開啟校網首頁→學習網站→GOOGLE 雲端硬碟

**昼**隨後,將出現如右的 Google for Education 視窗畫面; 即刻啟用 Workspace for Education 教育雲端帳號(OpenID) 無廣告 | 無上限雲端空間 | 共同協作 🛧 🖻 瞭解 Google for Education 2 服務啟用說明 支援中心 訓練中心 GEG Taiwan 學習永不止息 **m** 的 沒 社 国 Teacher Ce 📃 喜歡 Google Workspace for Education 教育雲端帳號? 0 不妨也嘗試Chromebook 雲端派發應用程式 耐用性高

# 即刻啟用 Workspace for Education 教育雲端帳號 (OpenID)

**區
隨
後
・
將
出
現
如
下
的
視
窗
畫
面
;** 

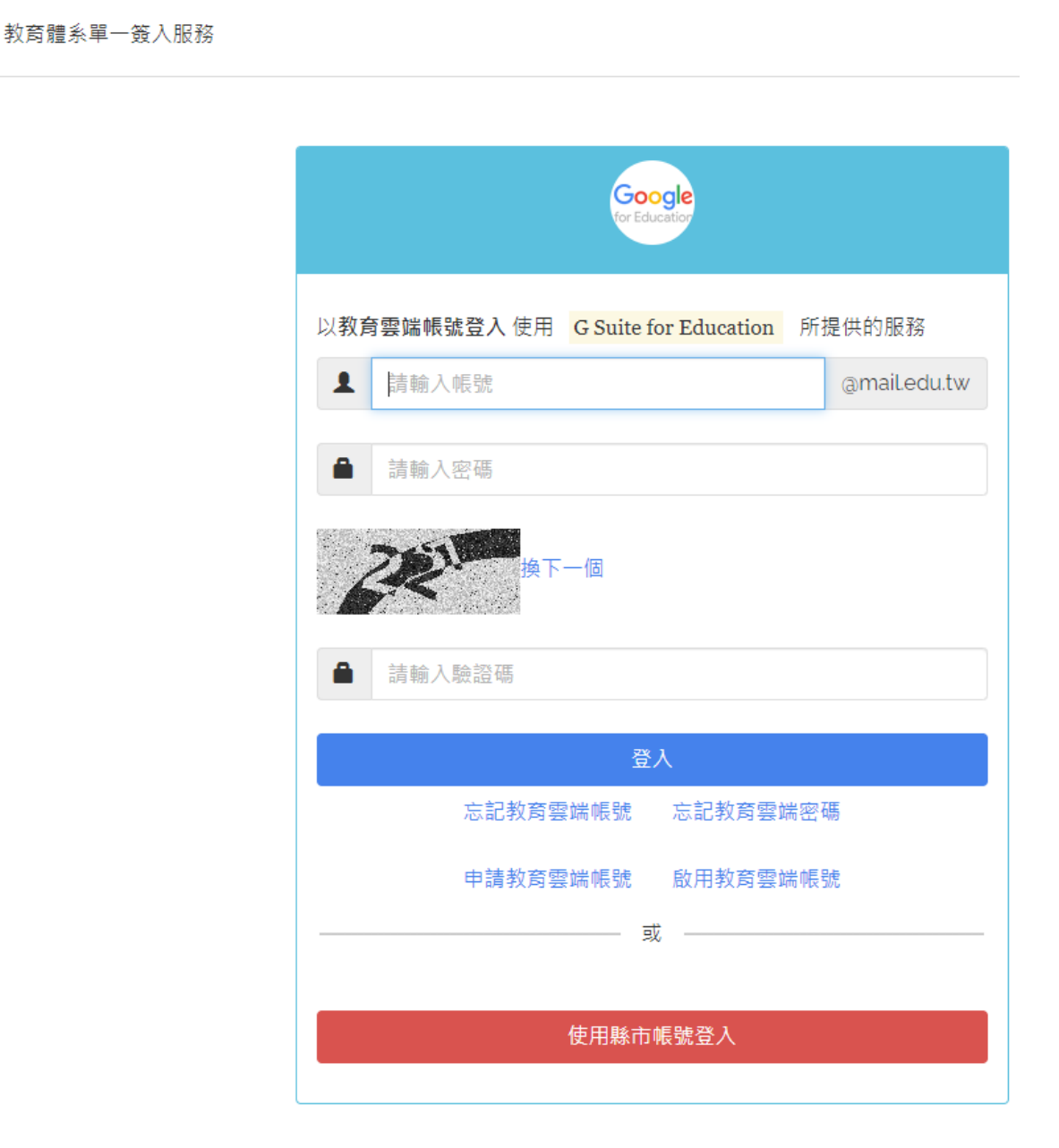

**呈**請以滑鼠左鍵點選視窗畫面上的

使用縣市帳號登入

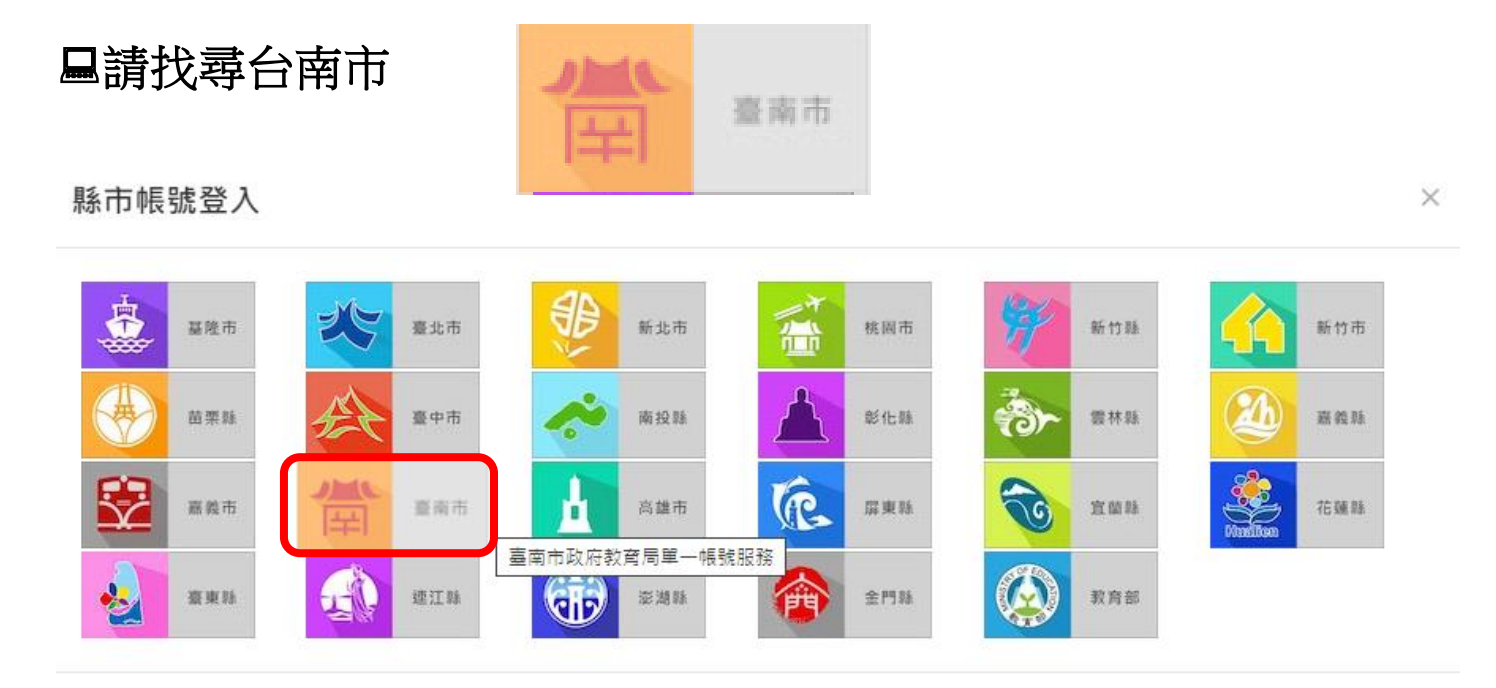

關閉

**匾**隨後,將出現如下的視窗畫面;

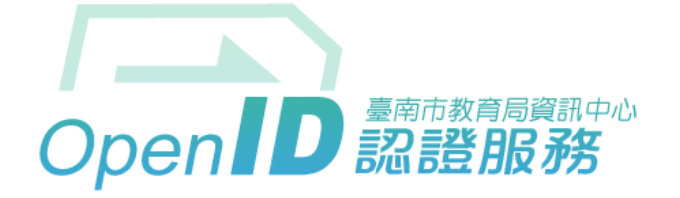

您即將登入:詳細訊息: 🗸

●直接輸入帳號 ○輸入年級班級座號(僅學生適用)

|          | 輸入帳號         | @tn.edu.tw |  |  |  |  |  |  |
|----------|--------------|------------|--|--|--|--|--|--|
| <b>e</b> | 輸入密碼         |            |  |  |  |  |  |  |
| □ 記住帳號   |              |            |  |  |  |  |  |  |
| 下一步      |              |            |  |  |  |  |  |  |
|          | 註冊、登入、忘記密碼說明 |            |  |  |  |  |  |  |

臺南市教育局資訊中心:(06)2130669 | 服務信箱

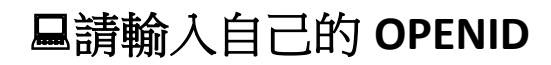

## **□**隨後,將出現如下的視窗畫面;

吴 蒼·您好!  $\times$ 您的教育雲端帳號是:ni :a.tn@mail.edu.tw 我知道了!

### □請以滑鼠左鍵點選→我知道了!

**呈隨後,將出現如下的視窗畫面;** 

| 4          | 雲端硬碟    | Q 在雲端硬碟中搜尋           |  | ?             | (i)   | 000<br>000 | Go | ogle | 老師 |  |
|------------|---------|----------------------|--|---------------|-------|------------|----|------|----|--|
| +          | 新增      | 我的雲端硬碟 -             |  |               |       |            | ■  | í    | 81 |  |
| $\bigcirc$ | 重要檔案存放區 |                      |  |               |       |            |    |      |    |  |
| •          | 我的雲端硬碟  | 這裡可以存放你的各種檔案         |  |               |       |            |    |      |    |  |
| ▶ ±1       | 共用雲端硬碟  |                      |  |               |       |            |    |      |    |  |
| 5          | 與我共用    |                      |  |               |       |            |    |      | +  |  |
| $\bigcirc$ | 近期存取    |                      |  | <b>南条兴</b> 央化 | 上口俚怕亲 | 0          |    |      |    |  |
| $\Delta$   | 已加星號    |                      |  |               |       |            |    |      |    |  |
| Ū          | 垃圾桶     | 你可以直接將檔案或資料夾拖曳到雲端硬碟中 |  |               |       |            |    |      |    |  |
| $\bigcirc$ | 儲存空間    |                      |  |               |       |            |    |      |    |  |
| 已使用        | 30個位元組  |                      |  |               |       |            |    |      |    |  |

## **旦**如此,將可開始操作使用雲端硬碟了!

■此外,裡面還有 GOOGLE MEET、GOOGLE 表單等軟體。

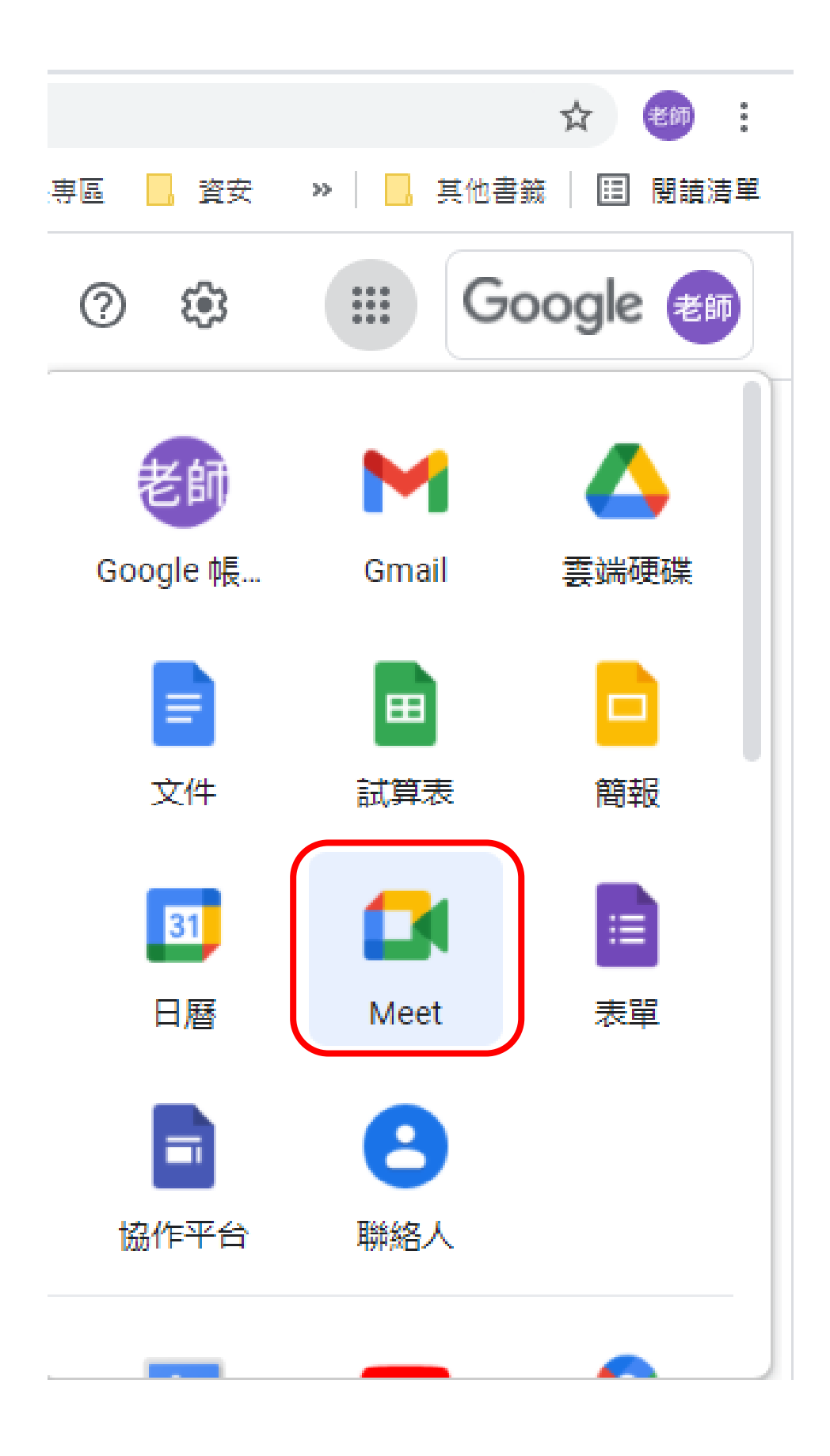